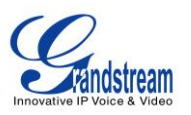

# **UCM61xx Configuration**

Grandstream UCM61xx IPPBX firmware version 1.0.4.7 has passed SIP Trunk interoperability testing with Broadvox on February 12<sup>th</sup>, 2014. This document introduces major configuration steps performed for interoperability testing between Broadvox and Grandstream UCM61xx IP PBX. For detailed information to configure SIP Extensions, PSTN lines, SIP trunks and all the other system settings via web GUI, please download the UCM61xx user manual from Grandstream web site:

 $\label{eq:http://www.grandstream.com/products/ucm_series/ucm61xx/documents/ucm61xx\_usermanual\_english.pd f.$ 

#### **Connecting a UCM**

- 1. Connect one end of an RJ-45 Ethernet cable into:
  - WAN port of UCM6102
  - LAN1 port of UCM6104
  - LAN port of UCM6108 and UCM6116
- 2. Connect the other end of the Ethernet cable into the uplink port of an Ethernet switch/hub.
- 3. Connect the 12V DC power adapter into the 12V DC power jack on the back of the UCM61xx. Insert the main plug of the power adapter into a surge-protected power outlet.
- 4. Wait for UCM61xx to boot up. The LCD in the front will show its hardware information when the system boots up.
- 5. Once the UCM61xx is successfully connected to network, the LCD will display its IP address.
- 6. Open a web browser on the PC and enter the web GUI URL in the format: http(s)://IP-Address:Port The default protocol is HTTPS and the default port number is 8089.
- 7. The web GUI login page will be displayed. Default username and password for administrator are admin/admin.

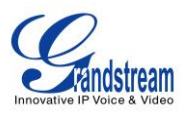

## **Create a UCM Extension**

After Logging into UCM61xx web GUI, click on PBX  $\rightarrow$  Basic/Call Routes  $\rightarrow$  Extensions, click on "Create New User" to create a UCM extension. This extension is used in UCM SIP trunk test.

| Create New User                                               |              |            |                              |                 |  |  |  |
|---------------------------------------------------------------|--------------|------------|------------------------------|-----------------|--|--|--|
| General                                                       |              |            |                              |                 |  |  |  |
| (j) Extension:                                                | 6001         | <b>(</b> ) | CallerID Name:               |                 |  |  |  |
| (i) CallerID Number:                                          |              | (j)        | Permission:                  | International 💌 |  |  |  |
| (i) SIP/IAX Password:                                         | IZ1Wv1Z3h    | (i)        | Enable Voicemail:            | $\checkmark$    |  |  |  |
| (i) Voicemail Password:                                       | 00108        | (i)        | Email Address:               |                 |  |  |  |
| <ul> <li>Call Forward<br/>Unconditional:</li> </ul>           |              | (i)        | Call Forward No Answer:      |                 |  |  |  |
| (i) Call Forward Busy:                                        |              | <b>(</b> ) | Ring Timeout:                |                 |  |  |  |
| (j) Language:                                                 | Default 💌    | (j)        | Auto Record:                 | No 🔻            |  |  |  |
| <ul> <li>Skip Voicemail Password<br/>Verification:</li> </ul> |              | (j)        | Support Hot-Desking<br>Mode: |                 |  |  |  |
| Technology                                                    |              |            |                              |                 |  |  |  |
| (i) SIP:                                                      | $\checkmark$ | <b>i</b>   | IAX:                         |                 |  |  |  |
| (i) Analog Station:                                           | None 🔻       |            |                              |                 |  |  |  |
|                                                               |              | Cancel     | Save                         |                 |  |  |  |

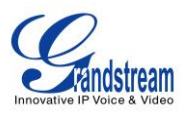

### **Configure a VoIP Trunk**

Click on PBX  $\rightarrow$  Basic/Call Routes  $\rightarrow$  VoIP Trunks, click on "Create New SIP/IAX Trunk", enter the SIP trunk account information:

| Create New SIP/IAX Trunk |                                                |
|--------------------------|------------------------------------------------|
|                          | More details will be shown when editing trunk. |
| Type:                    | Register SIP Trunk 🔹                           |
| (i) Provider Name:       | Broadvox                                       |
| (i) Host Name:           | dI01-03.fs.broadvox.net                        |
| (i) Keep Trunk CID:      |                                                |
| (j) Username:            | 6173963992                                     |
| Password:                | •••••                                          |
| i AuthID:                | 6173963992                                     |
| Outbound Proxy:          |                                                |
| Auto Record:             | No 🔻                                           |
|                          | Cancel                                         |

Click on Save, a register SIP trunk is created. Click on "Apply Changes" to make the change take effect.

|                       |                     |               |               | Apply Changes |      |
|-----------------------|---------------------|---------------|---------------|---------------|------|
| Status                | PBX Sett            | ings Mai      | ntenance      | 2014-02       | 2-14 |
|                       |                     |               |               |               |      |
| PBX >> Basic/Call Rou | utes >> VoIP Trunks | 0             |               |               |      |
| VoIP Trunks           |                     |               |               |               |      |
| Create New SIP/IAX    | Irunk               |               |               |               |      |
| Provider Name ⊘       | Туре                | Hostna        | me/IP U       | sername       |      |
| Broadvox              | Register SIP Trunk  | dl01-03.fs.bi | oadvox.net 61 | 73963992      | 1    |

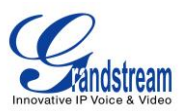

/ 📾 🖪 🛍

To create s static SIP trunk, enter the following information:

Peer SIP Trunk

Broadvox

| Create New SIP/IAX Tru   | ink           |                          |              |         |
|--------------------------|---------------|--------------------------|--------------|---------|
|                          | More detai    | ls will be shown when ed | iting trunk. |         |
| Туре:                    | Peer SIP Tru  | nk 🔻                     |              |         |
| Provider Name:           | Broadvox      |                          |              |         |
| (i) Host Name:           | dI01-03.fs.br | roadvox.net              |              |         |
| (i) Keep Trunk CID:      |               |                          |              |         |
| (i) Auto Record:         | No 🔻          |                          |              |         |
|                          |               | Cancel Save              |              |         |
| VoIP Trunks              |               |                          |              |         |
| Create New SIP/IAX Trunk |               |                          |              |         |
| Provider Name 🔿          | Туре          | Hostname/IP              | Username     | Options |

dI01-03.fs.broadvox.net

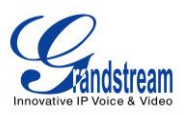

#### **Configure an Outbound Route**

Click on PBX  $\rightarrow$  Basic/Call Routes  $\rightarrow$  Outbound Routes, click on "Create New Outbound Rule", enter the Calling Rule Name, Pattern etc. for an outbound route using the Broadvox SIP trunk:

| Create New Outbound Rule               |                                |         |  |  |
|----------------------------------------|--------------------------------|---------|--|--|
| <ol> <li>Calling Rule Name:</li> </ol> | Broadvox                       |         |  |  |
| <ol> <li>Pattern:</li> </ol>           |                                |         |  |  |
| (j) Privilege Level:                   | International 💌                |         |  |  |
| (i) Password:                          |                                |         |  |  |
| Send this call through trunk           |                                |         |  |  |
| (i) Use Trunk:                         | SIP Register Trunks Broadvox 🔻 |         |  |  |
| (i) Strip:                             |                                |         |  |  |
| i Prepend:                             |                                |         |  |  |
| (i) Use Failover Trunk:                |                                |         |  |  |
| Trunks                                 | Strip Prepend                  | Options |  |  |
| Click to add failover trunk            |                                |         |  |  |

An Outbound Rule "broadvox" is created.

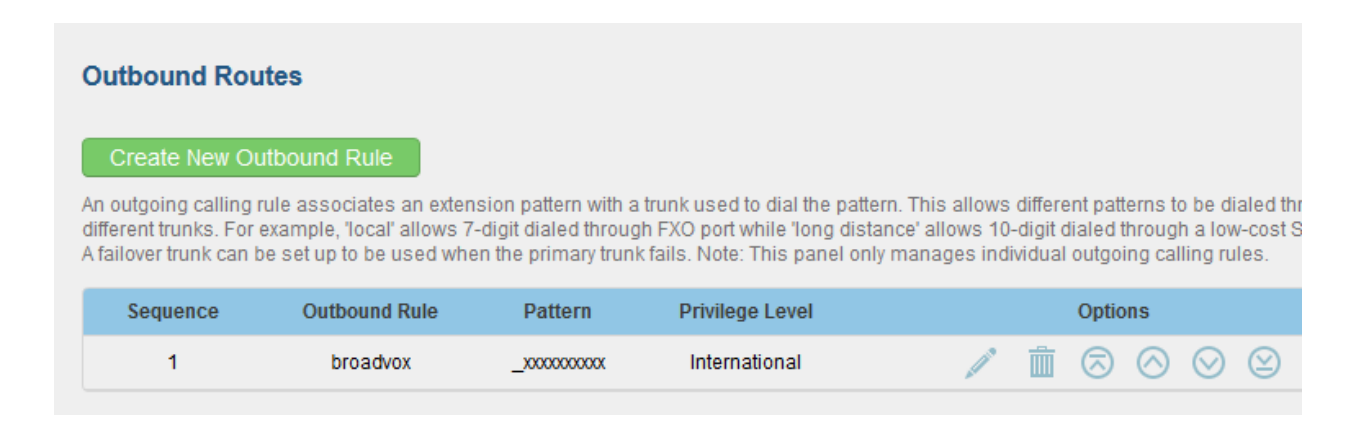

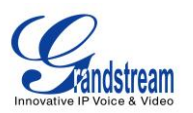

### **Configure an Inbound Route**

Click on PBX  $\rightarrow$  Basic/Call Routes  $\rightarrow$  Inbound Routes, click on "Create New Inbound Rule", select the Broadvox VoIP trunk just created, enter the DID Pattern, Default Destination for an inbound route using the Broadvox SIP trunk. With extension 6001 as the default destination, calls coming in from the Brodvox trunk will ring extension 6001 directly.

| Create New Inbound Rule     |                                |     |  |  |  |
|-----------------------------|--------------------------------|-----|--|--|--|
| Trunks:                     | SIP Register Trunks Broadvox 🔻 |     |  |  |  |
| i DID Pattern:              | /                              |     |  |  |  |
| (i) Privilege Level:        | Internal 💌                     |     |  |  |  |
| (i) Default Destination:    | Extension • 6001 •             |     |  |  |  |
| Time Condition:             |                                |     |  |  |  |
| Time                        | Destination Opti               | ons |  |  |  |
| Click to add Time Condition |                                |     |  |  |  |
|                             | Cancel Save                    |     |  |  |  |

#### An Inbound Rule "Trunks-Broadvox" is created.

| Create New Inbound Rule       Blacklist         Trunks-Broadvox       DID Features         Pattern       Time       Type       Destination       Options          Default        User Extension 6001 | Inbound Routes          |              |      |                     |         |
|----------------------------------------------------------------------------------------------------|-------------------------|--------------|------|---------------------|---------|
| Trunks-Broadvox     DID Features       Pattern     Time     Type     Destination     Options        Default      User Extension 6001     // iii                                                      | Create New Inbound Rule | Blacklist    |      |                     |         |
| PatternTimeTypeDestinationOptionsDefaultUser Extension 6001// iii                                                                                                    | Trunks-Broadvox         | DID Features |      |                     |         |
| Default User Extension 6001 🧪 🛄                                                                                                    | Pattern                 | Time         | Туре | Destination         | Options |
|                                                                                                    |                         | Default      | -    | User Extension 6001 | 1       |